## **PowerTerm Pro for Unix Installation**

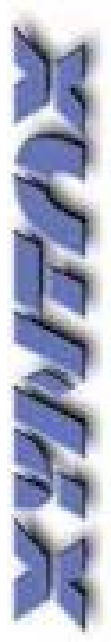

.

Dear Xyntax Customer,

Following are the **Quick Installation Instructions** for the "**PowerTerm Pro for Unix**" software. Please follow the instructions carefully and call or email us with any questions or problems you encounter.

The Ericom Technical Support Team Web Support: <u>http://www.ericom.com/support.asp</u> Phone Support: 201-767-2210 -> Option 4 Email Support: <u>supportusa@ericom.com</u>

Xyntax Technical Support Phone Support 1-866-699-6829 Email Support: support@xyntax.com

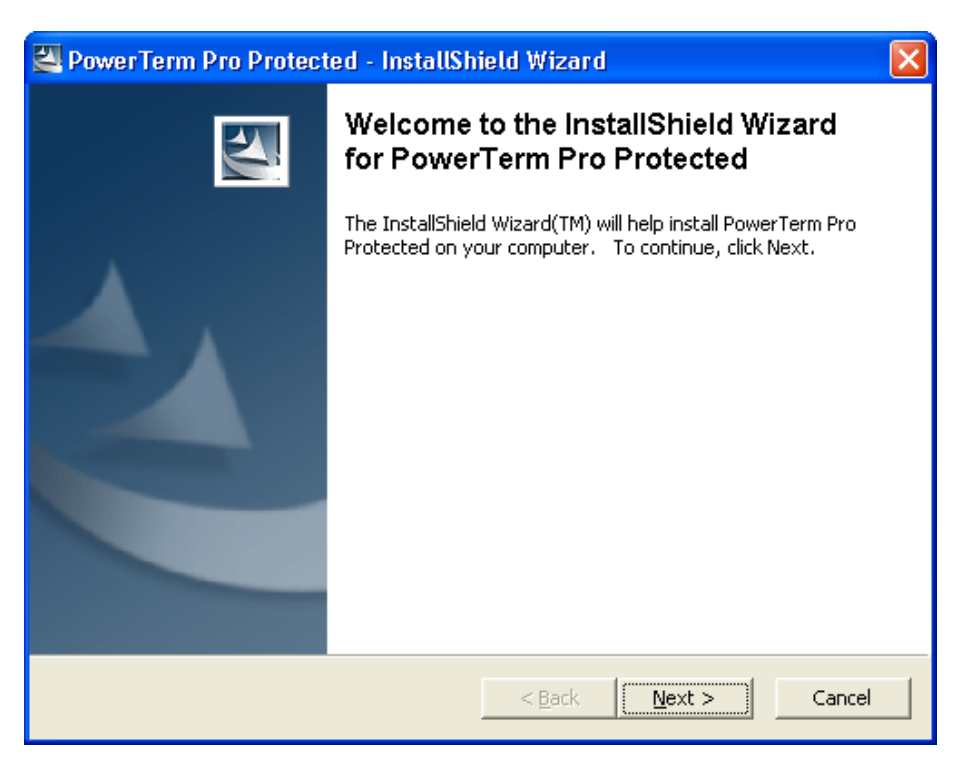

Quick Installation Instructions for the "PowerTerm Pro for Unix" software

Click on the **<u>Next</u>** button.

| 🖾 PowerTerm Pro Protected - InstallShield Wizard                                                                                             | × |
|----------------------------------------------------------------------------------------------------|---|
| Location to Save Files<br>Where would you like to save your files?                                                                           |   |
| Please enter the folder where you want these files saved. If the folder does not exist, it will be created for you. To continue, click Next. |   |
| Save files in folder:<br>C:\DOCUME~1\KUNAL~1.DAL\LOCALS~1\Temp\PowerTerm Pro Protected                                                       |   |
| Change                                                                                                    |   |
|                                                                                                    |   |
|                                                                                                    |   |
| InstallShield                                                                                                    |   |
| < <u>B</u> ack <u>N</u> ext > Cancel                                                                                                    |   |

(Note: KUNAL~1.DAL will be replaced with the logged in user's name)

Click on the **<u>Next</u>** button.

| Overwrite Protection                                                   |
|------------------------------------------------------------------------|
| The following file is already on your computer:                        |
| C:\DOCUME~1\KUNAL~1.DAL\LOCALS~1\Temp\PowerTerm Pro Protected\DATA.TAG |
| Do you wish to overwrite this file?                                    |
| Yes Yes to All No to All Cancel                                        |

(Note: The above message will appear only if PowerTerm has been previously installed on this machine).

Click on the Yes to All button.

| G Ericom Setup                                                                                               |
|----------------------------------------------------------------------------------------------------|
| S CFTWARE                                                                                                    |
| Thank you for choosing<br>PowerTerm                                                                          |
| The Serial number is located on the inside cover of your CD sleeve.<br>Please input the Serial number below. |
| OK X Cancel                                                                                                  |
| If you wish to evaluate this product, click on the evaluation button below.                                  |
| <u>E</u> valuate                                                                                             |

Enter in the Serial Number that has been provided to you and click on the **OK** button.

# 

Click on the Next button.

| Software License Agreement                                                                                                    | × |
|----------------------------------------------------------------------------------------------------|---|
| S Please read the following License Agreement. Press the PAGE DOWN key to se the rest of the agreement.                                                                                                    | e |
| ERICOM SOFTWARE LTD.<br>END USER LICENSE AGREEMENT<br>Terms and Condition for Ericom Software (the ''Program'')                                                                                                    |   |
| IMPORTANT - READ CAREFULLY THE FOLLOWING TERMS AND CONDITIONS<br>(these "Terms") BEFORE OPENING ANY OF THE PACKAGES CONTAINING<br>ELECTRONIC MEDIA, SUCH AS A DISK PACK, ETC., OR DOWNLOADING OR<br>INSTALLING THE PROGRAM OR ANY PART THEROF, AS APPLICABLE. BY<br>OPENING ANY SUCH PACKAGE, BY SELECTING THE "I ACCEPT" BUTTON<br>BELOW, OR BY DOWNLOADING OR INSTALLING THE PROGRAM, OR ANY PART | > |
| I accept the terms in the License Agreement                                                                                                    |   |
| ○ I do not accept the terms in the License Agreement                                                                                                    |   |
| < <u>B</u> ack <u>N</u> ext <u>C</u> ancel                                                                                                    |   |

Accept the License Agreement and click on the Next button.

| Select Product       |                                                                                       |
|----------------------|---------------------------------------------------------------------------------------|
| <b>Pro</b><br>Series | Select product and subproduct: Product PowerTerm Pro SubProduct For UNIX              |
| PowerTerm            | Description<br>Select wich product you want to install; then click the Next<br>button |
|                      | < <u>B</u> ack <u>N</u> ext > Cancel                                                  |

IMPORTANT: Choose the "For Unix" Sub-Product and click on the Next button

| Setup Type          |                                                           | ×                                                                                                    |
|---------------------|-----------------------------------------------------------|----------------------------------------------------------------------------------------------------|
| 5                   | Click the type of<br>Please bear in r<br>require a reboot | Setup you prefer, then click Next.<br>nind that installing VBA with PowerTerm Pro will<br>of the computer after installation.    |
| Pro                 | • Single User<br>Installation                             | This is to be used for normal installation of PowerTerm.<br>It will install PowerTerm on your PC with the options you<br>choose. |
| Series<br>PowerTerm | Administrator<br>Installation                             | Administrator Setup - For Installation that can then be<br>used over the Network to install on multiple client<br>machines.      |
|                     |                                                           | < <u>B</u> ack <u>N</u> ext > Cancel                                                                                             |

Choose the "Single User Installation" option and click on the <u>Next</u> button.

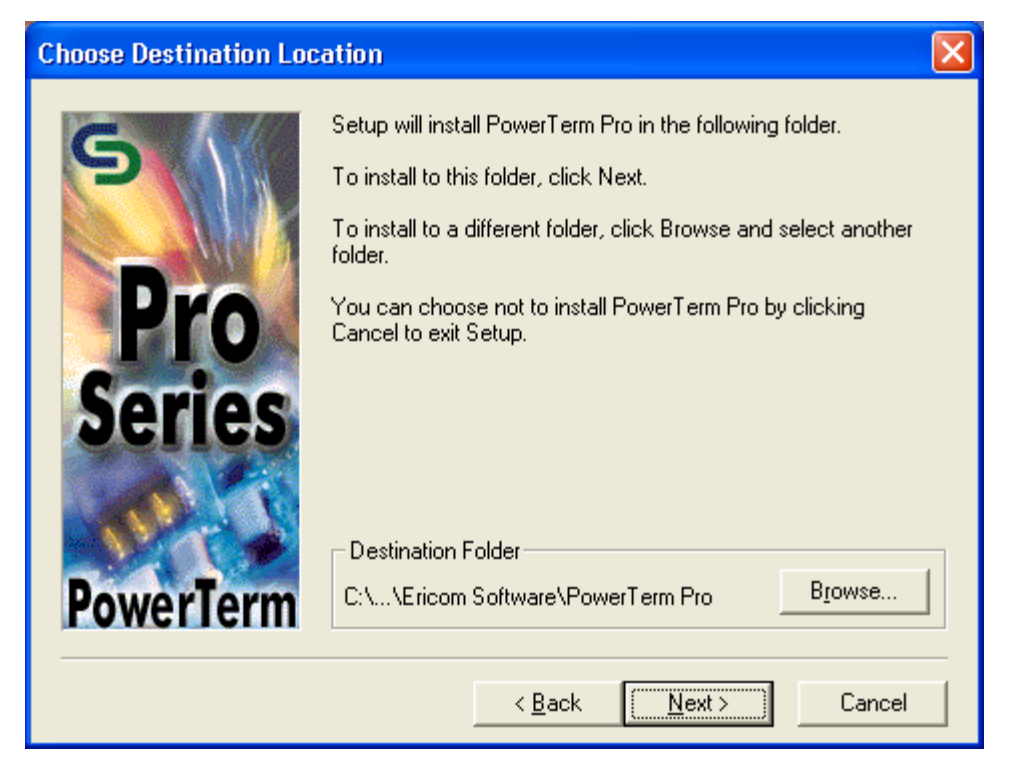

Click on the Next button.

| Questio | n                                                                                             | $\times$ |
|---------|-----------------------------------------------------------------------------------------------|----------|
| ?       | PowerTerm Pro is already installed on your comp<br>Do you want to continue with installation? | uter.    |
|         | <u>Y</u> es <u>N</u> o                                                                        |          |

(Note: The above message will appear only if PowerTerm has been previously installed on this machine).

Click on the Yes button.

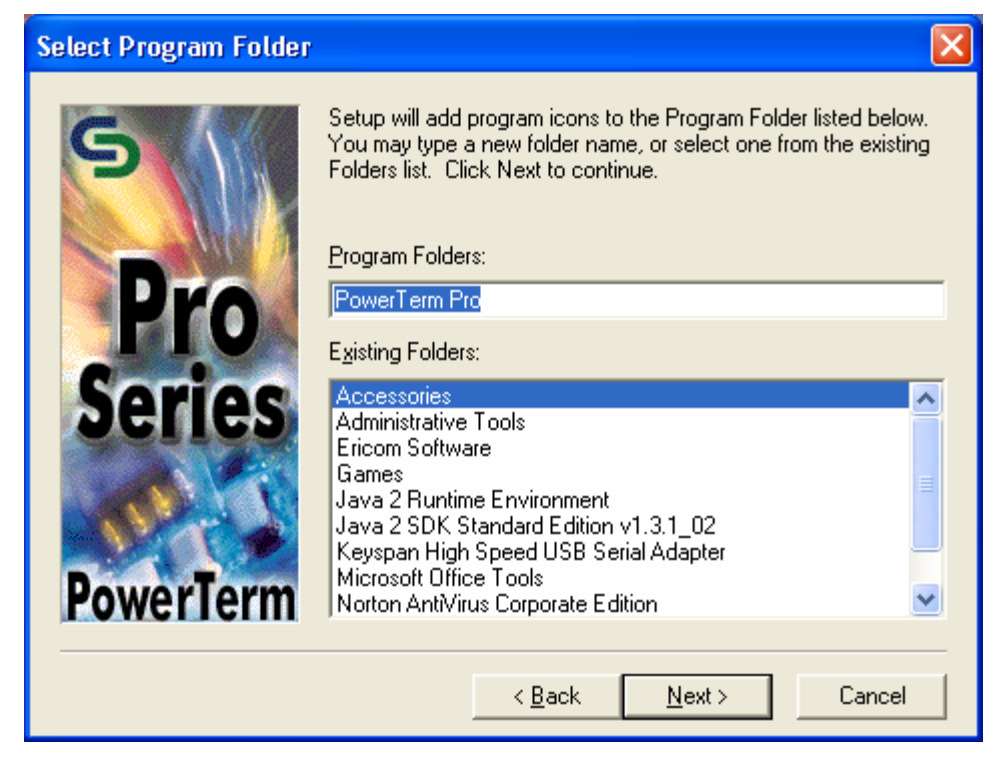

#### Click on the Next button.

|            | e Fill In All The Fields Below<br>ame: |
|------------|----------------------------------------|
| ProverTerm | ame:                                   |
|            | < Back Next> Cancel                    |

Enter in all the above fields and click on the <u>Next</u> button.

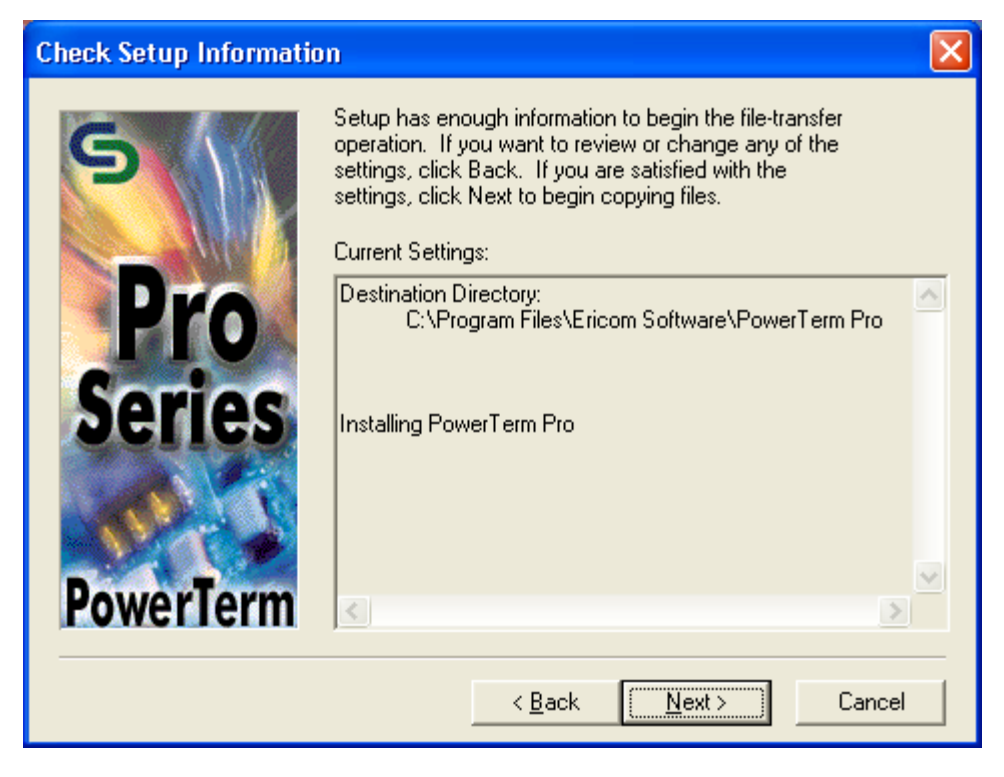

Click on the Next button.

| Thank You For Evaluating PowerTerm Pro |          |                                                                                 |   |
|----------------------------------------|----------|---------------------------------------------------------------------------------|---|
| 5                                      | <b>*</b> | View read me file                                                               |   |
| Pro                                    | 5        | Place an Icon on the Desktop                                                    |   |
| Series                                 | 8        | Exit & Launch On-line Registration(Requires a<br>Web-Browser & Internet Access) | 3 |
| PowerTerm                              |          | Exit & Launch PowerTerm Pro                                                     |   |
|                                        |          | < Back Finish                                                                   | - |

Click on the "Place an Icon on the Desktop" option.

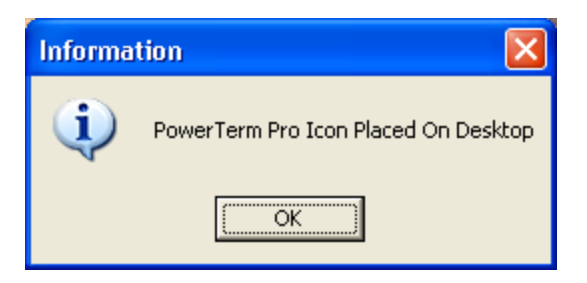

Click on the OK button.

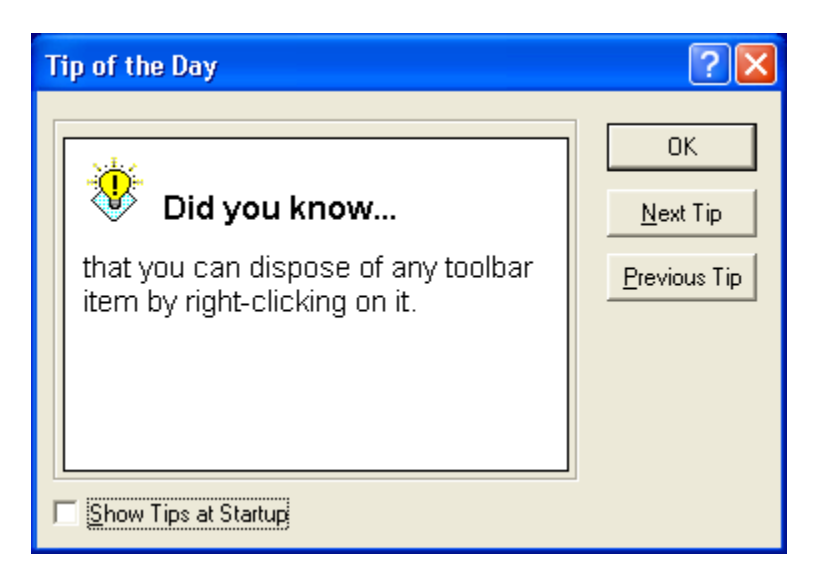

Deselect the "Show Tips at Startup" option if you do not want the tips to display each time at Startup and click on the **OK** button.

(Note: After installation, the "Tip of the Day" can still be viewed by clicking on Help -> Tip of the Day.)

Now you need to set up PowerTerm parameters prior to connecting to the Xyntax server.

Parameters can be obtained from your System Administrator, Help Desk, and/or from Xyntax. Please go to the next section of this document to view setup parameters.

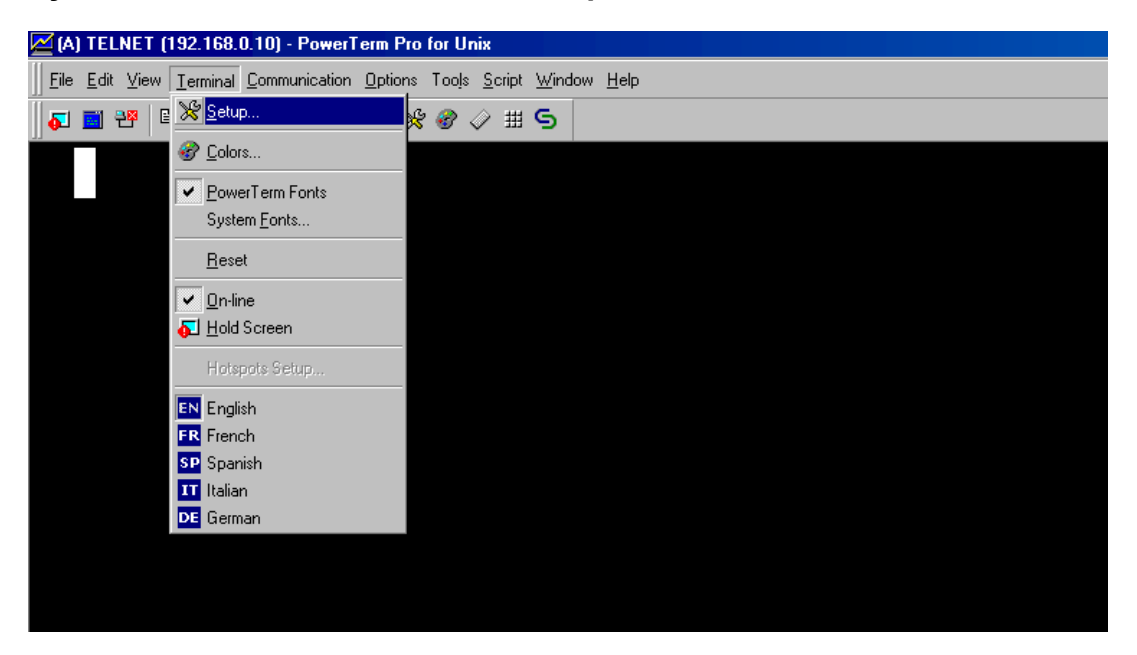

### Xyntax PowerTerm Pro for Unix Setup Parameters

Select the Setup section under the Terminal title.

| Terminal Setup            |                                                |                                |                             | ? ×      |
|---------------------------|------------------------------------------------|--------------------------------|-----------------------------|----------|
| Emulation General Display | Keyboard Printer I                             | Preferences                    |                             |          |
| VT                        | Emulation Type:                                | <u>T</u> erminal ID:<br>ANSI ▼ |                             |          |
|                           | Connection<br>S <u>e</u> ssion Type:<br>TELNET | Host Name:                     | Terminal <u>N</u> ame:      |          |
|                           | COM<br>LAT<br>CTERM<br>BAPI<br>BLOGIN          | Port Number:                   | Keep <u>A</u> live Timeout: |          |
|                           | TAPI<br>SUPER LAT                              | Set Window Size                | Script File:                |          |
|                           |                                                |                                | Setup File:                 |          |
| General                   |                                                | •                              |                             |          |
|                           |                                                | ОК С                           | ancel Apply                 | Defaults |

The Emulation screen with be displayed. Click on the **ANSI** tab on the left side of the screen and select **SCO ANSI**.

Select the General tab.

| Terminal Setup                             |                                     | ? ×   |
|--------------------------------------------|-------------------------------------|-------|
| Emulation General Display Keyboard Printer | Preferences                         |       |
|                                            |                                     |       |
| NRC set:                                   | ☑ _n-line                           |       |
| None                                       | New Line                            |       |
| UPS Set:                                   | ☑ Use 8 Bit <u>D</u> ata Characters |       |
| Code Page 437                              | User Defined Keys Locked            |       |
| 2 kā Cautadu                               | Cursor coupling                     |       |
|                                            | □ <u>V</u> ertical                  |       |
|                                            | ✓ Page                              |       |
|                                            |                                     |       |
| Cursor Keys                                | <u>Status Line</u>                  |       |
| Normal     Numeric                         | None                                |       |
| O Application O Application                | C Indicator                         |       |
|                                            | C Host Writable                     |       |
|                                            |                                     |       |
|                                            |                                     |       |
|                                            |                                     |       |
|                                            | OK Cancel Apply Def                 | aults |

Change the UPS Set to Code Page 437.

Select the **Display** tab.

| Terminal Setup                                                                                                    |                                                                                               |                                                                                                    | ? ×  |
|----------------------------------------------------------------------------------------------------|-----------------------------------------------------------------------------------------------|----------------------------------------------------------------------------------------------------|------|
| Emulation General Display Keyboard Pri                                                                                                    | nter Preferences                                                                              |                                                                                                    |      |
| General General History Scroll Bat Reverse Display Colors Autowrap Characters Dimensions Columns: 80 Lines Per Screen: 25 Scrolling Jump Scroll Speed: | Cursor<br>© Block<br>© Underline<br>□ Ins Change<br>☑ Blinks<br>☑ Visible<br>Blink Rate:<br>5 | Power GUI         Power GUI         Show Frame         Button Attributes:         Blink       Underline         Reverse       Bgld         Edit Attributes:       Blink         Blink       Underline         Reverse       Bold         Enable Soft Fonts       Ctrl Characters         Interpret       Dis L |      |
|                                                                                                    |                                                                                               |                                                                                                    |      |
|                                                                                                    | OK                                                                                            | Cancel Apply Defa                                                                                                    | ults |

Under 'Lines Per Screen', change to 25

Select the Printer tab.

| Terminal Setup                                         | <u>?</u>                                                    | × |  |  |  |  |  |  |  |
|--------------------------------------------------------|-------------------------------------------------------------|---|--|--|--|--|--|--|--|
| Emulation General Display Keyboard Printer Preferences |                                                             |   |  |  |  |  |  |  |  |
| Output Type                                            | □ Use Form Feed □ CR->CRLF<br>□ Print Line Graphics as Text |   |  |  |  |  |  |  |  |
| Device                                                 | Data Conversion Type                                        |   |  |  |  |  |  |  |  |
| Device <u>N</u> ame                                    | Print <u>S</u> creen:                                       |   |  |  |  |  |  |  |  |
| lp0                                                    | Graphics                                                    |   |  |  |  |  |  |  |  |
|                                                        | Slave Printer:                                              |   |  |  |  |  |  |  |  |
| - Eile Creation-                                       | None                                                        |   |  |  |  |  |  |  |  |
| C Append                                               |                                                             |   |  |  |  |  |  |  |  |
| C Overwrite                                            | Slave Printer Job Delimiter:                                |   |  |  |  |  |  |  |  |
|                                                        | None                                                        |   |  |  |  |  |  |  |  |
|                                                        | Delay for Print Closing (Seconds)                           |   |  |  |  |  |  |  |  |
|                                                        | Advanced Printing                                           |   |  |  |  |  |  |  |  |
|                                                        | OK Cancel Apply Defaults                                    |   |  |  |  |  |  |  |  |

If your printing to a 'Slave Printer' (printer which is attached directly to your PC thru your PC's parallel port) the **Output Type** should be Device. The **Device Name** should be set to **Ip0**.

The Use Form Feed box should be un-checked. The **Delay for Print Closing(Seconds)** should be set a **3**.

#### Select the **Preferences** tab.

| Terminal Setup                                                                  | ?×                                                                                   |  |  |  |  |  |  |  |
|---------------------------------------------------------------------------------|--------------------------------------------------------------------------------------|--|--|--|--|--|--|--|
| Emulation General Display Keyboard Printer                                      | Preferences                                                                          |  |  |  |  |  |  |  |
| On PowerTerm Start<br>Auto Connect<br>Show Connect Dialog Box<br>Do not Connect | On PowerTerm Exit<br>Save Terminal Setup<br>Confirm Save:<br>C Yes C No              |  |  |  |  |  |  |  |
| On Session Exit<br>☐ Auto Reconnect<br>☑ Auto Exit PowerTerm                    | Save Window Size & Position Confirm Disconnect Session Inactivity Timeout (Minutes): |  |  |  |  |  |  |  |
| History Buffer Size                                                             | Window Title<br>Xyntax Native Ssystems                                               |  |  |  |  |  |  |  |
| Copy To Clipboard In RTF Format                                                 |                                                                                      |  |  |  |  |  |  |  |
|                                                                                 | OK Cancel Apply Defaults                                                             |  |  |  |  |  |  |  |

Your screen should be set similar to above screen. Click on Apply then the OK button. Make sure to save you session.

| ~ | (A) TELNET (192.168.0.10) : PowerTerm Pro for Unix |                  |                 |                  |                   |       |               |    |            |                |              |    |                |
|---|----------------------------------------------------|------------------|-----------------|------------------|-------------------|-------|---------------|----|------------|----------------|--------------|----|----------------|
|   | Eile                                               | <u>E</u> dit     | <u>V</u> iew    | <u>T</u> erminal | <u>C</u> ommunica | ation | <u>O</u> ptic | ns | Tools      | <u>S</u> cript | <u>W</u> ind | ow | w <u>H</u> elp |
| Π |                                                    | <u>N</u> ew T    | ermina          | al Setup         |                   | 30    | 132           | Ж  | <i>8</i> < | ⊘              | 9            |    |                |
|   |                                                    | Upen.            |                 |                  |                   |       |               |    |            |                |              |    |                |
|   |                                                    | <u>S</u> ave     |                 |                  |                   |       |               |    |            |                |              |    |                |
|   |                                                    | Save             | <u>4</u> s      |                  |                   |       |               |    |            |                |              |    |                |
|   |                                                    | Save             | As S <u>h</u> o | ortout           |                   |       |               |    |            |                |              |    |                |
|   |                                                    | Keyba            | ard File        | e                |                   | ۲.    |               |    |            |                |              |    |                |
|   |                                                    | Power            | Pad F           | ïle              |                   | •     |               |    |            |                |              |    |                |
|   | #                                                  | <u>P</u> rint S  | creen           |                  |                   |       |               |    |            |                |              |    |                |
|   |                                                    | P <u>r</u> int S | ietup           |                  |                   |       |               |    |            |                |              |    |                |
|   | 2                                                  | Start A          | Auto Pr         | int              |                   |       |               |    |            |                |              |    |                |
|   |                                                    | <u>F</u> orm F   | Feed            |                  |                   |       |               |    |            |                |              |    |                |
|   |                                                    | <u>L</u> ine F   | eed             |                  |                   |       |               |    |            |                |              |    |                |
|   |                                                    | Sen <u>d</u> l   | Mail            |                  |                   | •     |               |    |            |                |              |    |                |
|   |                                                    | <u>1</u> C:\F    | rw32            | NPTDEF.F         | PTS               |       |               |    |            |                |              |    |                |
|   |                                                    | <u>2</u> PTD     | EF.PT           | S                |                   |       |               |    |            |                |              |    |                |
|   |                                                    | E <u>x</u> it    |                 |                  |                   |       |               |    |            |                |              |    |                |
|   |                                                    |                  |                 |                  |                   |       |               |    |            |                |              |    |                |
|   |                                                    |                  |                 |                  |                   |       |               |    |            |                |              |    |                |

| Eon<br>E | mect      |                             |                      | ?×                  |
|----------|-----------|-----------------------------|----------------------|---------------------|
|          | IBM<br>VT | Emulation Type:             | Terminal ID:<br>ANSI |                     |
|          | ANSI      | Connection<br>Session Type: | Host Name:           | Terminal Name:      |
|          | SCO ANSI  | COM<br>NSVT<br>LAT<br>CTERM | Port Number:         | Keep Alive Timeout: |
|          | BBS ANSI  | BAPI<br>RLOGIN<br>TAPI      | Set Window Size      |                     |
|          | AT 386    | Sessions List:              |                      | Script File:        |
|          |           |                             |                      | Setup File:         |
|          | General   |                             |                      |                     |
|          | Connect   | Close Cancel                | Apply <<<            | ietup               |

After you enter in your parameters and click on the **<u>Connect</u>** button.

The Host name (usually the IP address of the Xyntax server) can be obtained from you System Administrator or from Xyntax.

If you are connecting thru a phone line, you will need a modem (at both ends) and the necessary telephone numbers to connect.

The "PowerTerm Pro for Unix" software can be downloaded from <u>http://www.xyntax.com/downloads/Ptprose.exe</u>.

Congratulations, you have successfully installed the "PowerTerm Pro for Unix" software.